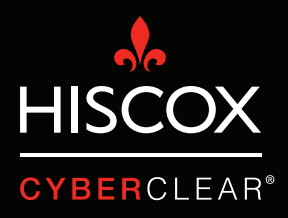

# TWO-STEP VERIFICATION.

#### Two-step verification

Recently, Hiscox has seen a large number of cyber claims where criminals have hacked into customers' email accounts. This has given them access to personal and confidential information and has also allowed them to send emails from the hacked account. Often they will send emails to the customers of the victim, asking them to make payments to bogus bank accounts.

These attacks can be incredibly costly, not only in terms of the monetary loss, but also because of the time required to handle them and the potential reputational damage they can cause.

Two-step verification (also known as two-factor authentication or multifactor authentication) is a security feature that can prevent many of these incidents by helping to secure the user login processes. In most cases, login security is reliant on a user's password, which can be compromised in a variety of ways. Two-step verification adds a second layer of security, such as a one-time pincode sent to an application or mobile device, making it much harder for hackers to gain unauthorised access to a system or platform.

While two-step verification does not protect against all potential hacks, it remains to be an incredibly important cyber security solution, especially as more and more IT services move to the cloud.

In many instances two-step verification is not turned on by default. This guide provides you with instructions on how to turn on two-step verification for Alphabet's Gsuite (including Gmail) and Microsoft's Office 365. 1. Click the 3x3 square icon, then click 'My Account'.

| Google                                                                                                    |          |                                                                                                    | <b>- Q</b>                                                                                                    |                                                                                                    |            | (        | •       |
|----------------------------------------------------------------------------------------------------|----------|----------------------------------------------------------------------------------------------------|----------------------------------------------------------------------------------------------------|----------------------------------------------------------------------------------------------------|------------|----------|---------|
|                                                                                                    | G More - | Click here to enable desktop not                                                                                                    | ifications for Gmail. <u>Learn more</u> <u>Hide</u>                                                            |                                                                                                    |            |          |         |
| COMPOSE                                                                                                    |          |                                                                                                    |                                                                                                    |                                                                                                    |            | G        | G       |
| Inbox                                                                                                    | Primary  | Social                                                                                                    | Promotions                                                                                                    | +                                                                                                    | My Account | Search   | Maps    |
|                                                                                                    |          |                                                                                                    |                                                                                                    | Charlenge and a little second as                                                                                 |            |          |         |
|                                                                                                    |          | The second participant of the second second                                                                                                    | - Harris I. and the Contract of the second                                                                     |                                                                                                    |            |          | M       |
| Drafts                                                                                                    |          |                                                                                                    |                                                                                                    |                                                                                                    | YouTube    | Play     | Gmail   |
|                                                                                                    |          |                                                                                                    | the second state of the second state of the second state of the second state of the second state of the second | and the second second second second second second second second second second second second second second second |            | 21       |         |
| 24 Social                                                                                                    |          | Contract of the second second                                                                                                    |                                                                                                    |                                                                                                    | <b></b>    | 31       |         |
| Promotions                                                                                                    |          |                                                                                                    |                                                                                                    | ,                                                                                                    | Drive      | Calendar | Google+ |
|                                                                                                    |          |                                                                                                    |                                                                                                    | Contractor Contractor                                                                                            | GX         | -        |         |
| and the discount of                                                                                                    |          |                                                                                                    |                                                                                                    |                                                                                                    | Translate  | Photos   |         |
|                                                                                                    |          |                                                                                                    |                                                                                                    |                                                                                                    |            |          |         |
| CONTRACTOR OF THE OWNER                                                                                                    |          | - Brancaster - Brancaster                                                                                                    |                                                                                                    | Contraction Contraction                                                                                          |            | More     |         |
| Statement of the statement of the statem |          |                                                                                                    |                                                                                                    |                                                                                                    |            |          |         |
|                                                                                                    |          |                                                                                                    |                                                                                                    |                                                                                                    |            |          |         |
|                                                                                                    |          | 1000000 control 1100000000000000000000000000000000000                                                                                                    |                                                                                                    |                                                                                                    |            | -        | -       |
|                                                                                                    |          |                                                                                                    |                                                                                                    | the fast of the state of the state                                                                               | -          |          |         |
|                                                                                                    |          | A CONTRACTOR OF THE AREA PROVIDED AND ADDRESS OF THE ADDRESS OF THE ADDRESS OF TH |                                                                                                    |                                                                                                    |            |          | -       |
| :                                                                                                    |          | Control to the second second s |                                                                                                    |                                                                                                    |            | -        |         |

2. This shows that '2-Step Verification' is currently off. Click on the little arrow to set it up.

| Google Account                             | Sign-in & security                                                                                                    |                                                                                              |                                                     |            |
|--------------------------------------------|----------------------------------------------------------------------------------------------------|----------------------------------------------------------------------------------------------|-----------------------------------------------------|------------|
| Welcome                                    | Signing in to Google                                                                                                    |                                                                                              |                                                     |            |
| Sign-in & security                         | Control your password and account access along                                                                                                    |                                                                                              |                                                     |            |
| Signing in to Google                       | with backup options if you get locked out of your                                                                                                    | Tired of typing passwords? Tr                                                                | using your phone to sign in.                        |            |
| Device activity & security<br>events       | account.                                                                                                    | Get started >                                                                                |                                                     |            |
| Apps with account access                   | Make sure you choose a strong password                                                                                                    |                                                                                              |                                                     |            |
| Personal info & privacy                    | A strong password contains a mix of numbers, letters,<br>and symbols. It is hard to guess, does not resemble a real<br>word, and is only used for this account. | Password & sign-in metho                                                                     | d                                                   |            |
| Your personal info                         |                                                                                                    | N                                                                                            |                                                     |            |
| Contacts                                   |                                                                                                    | protection with 2-Step Verifica                                                              | tion, which sends a single-use code to your         |            |
| Manage your Google activity                |                                                                                                    | phone for you to enter when you sign in. So even if somebody manages to stee                 |                                                     |            |
| Ad Settings                                |                                                                                                    | your password, it is not enough to get into your account.                                    |                                                     |            |
| Control your content                       |                                                                                                    | Note: To change these settings, you will need to confirm your password.                      |                                                     |            |
| Account preferences                        |                                                                                                    | Password                                                                                     | Last changed: August 29, 2017                       | >          |
| Payments                                   |                                                                                                    |                                                                                              |                                                     |            |
| Purchases, subscriptions &<br>reservations |                                                                                                    | 2-Step Verification                                                                          | Off                                                 | $\bigcirc$ |
| Language & Input Tools                     |                                                                                                    |                                                                                              |                                                     |            |
| Accessibility                              |                                                                                                    |                                                                                              |                                                     |            |
| Your Google Drive storage                  |                                                                                                    |                                                                                              |                                                     |            |
| Delete your account or services            |                                                                                                    | Account recovery options<br>If you forget your password or<br>information to help you get ba | cannot access your account, we will use this ck in. |            |

### Two-step verification Gmail/G Suite

3. Click on 'GET STARTED', you will then be taken to a screen where you can choose how you want to set up two-step verification. Options include either receiving a code via SMS, or getting a 'Google prompt' direct to your phone. Simply follow the steps and you'll be set.

| Google                    |                                                                                                    | <br>0 |   |   |
|---------------------------|----------------------------------------------------------------------------------------------------|-------|---|---|
| ÷                         | 2-Step Verification                                                                                                    |       | ( | 2 |
|                           | Frotect your account with 2-Step Verification Each time you sign in to your Google Account, you'll need your password and a verification code.                                                                                                    |       |   |   |
| Goode Tama & Drivers Hale | Add an extra layer of security         Enter your password and a unique verification code that's sent to your phone.         Image: Security image: Security image: Security phone image: Security phone im |       |   |   |
| оодь тапаатнасу тар       |                                                                                                    |       |   |   |
| Google                    |                                                                                                    | 0     |   |   |
| ÷                         | 2-Step Verification                                                                                                    |       | ( | 9 |
|                           | Let's set up your phone<br>What phone number do you want to use?<br>Coogle will only use this number for account security.<br>Dort use a Google Voice number.<br>Message and data rates may apply.<br>How do you want to get codes?<br>Text message<br>Phone call                                                                                                    |       |   |   |
| Ander Terret Delawa Hale  | USE PROMPT INSTEAD SEND                                                                                                    |       |   |   |

## Two-step verification Office 365

1. Log into your Office 365 account. Click on the diamond icon.

|                | Outlook              | ∠ Search                         |
|----------------|----------------------|----------------------------------|
| =              | + New message        |                                  |
|                | $\vee$ Favourites    | Focused Other Filter ~           |
|                | 🚨 Inbox              |                                  |
|                | 🖉 Drafts             |                                  |
|                | 🗇 Archive            |                                  |
|                | Add favourite        |                                  |
|                | $\checkmark$ Folders |                                  |
|                | 🚨 Inbox              |                                  |
|                | S Junk Email         |                                  |
|                | 🖉 Drafts             |                                  |
|                | ➢ Sent Items         |                                  |
|                | Deleted Items        |                                  |
|                | 🗇 Archive            | Your Focused inbox is<br>cleared |
|                | Conversation History |                                  |
| Ħ              | New folder           |                                  |
|                |                      |                                  |
| я <sup>9</sup> |                      |                                  |
| <u>_</u>       |                      |                                  |
|                |                      |                                  |

2. This will bring you to the 'Premium' page. Click on 'Manage' next to the 'Advanced security' section.

|                | Ou | tlook                                                                                                    | ✓ Search                                                                                                   |                                                                                                    | 6 | <br>ŝ | Ç4     | ?        |
|----------------|----|----------------------------------------------------------------------------------------------------|----------------------------------------------------------------------------------------------------|----------------------------------------------------------------------------------------------------|---|-------|--------|----------|
| =              | +  | Settings                                                                                                    | Language and time                                                                                          | Premium                                                                                                    |   |       | ×      | ook beta |
|                |    | <ul> <li>berch settings</li> <li>bearch settings</li> <li>General</li> <li>Email</li> <li>Calendar</li> <li>View quick settings</li> </ul> | Appearance<br>Notifications<br>Categories<br>Configuration<br>Skype<br>Premium<br>Mobile devices<br>Export | Storage Your premium inbox includes 50.00 GB of storage. You're currently using 0.00 of 50.00 GB. Subscription Manage your Premium subscription. Advanced security As part of your Office 365 subscription, Outlook.com provides additional protection against identity theft. Learn more Using two-step verification helps keep your account secure. |   | Manag | e<br>e |          |
| x <sup>q</sup> |    |                                                                                                    |                                                                                                    |                                                                                                    |   |       |        |          |
|                |    |                                                                                                    |                                                                                                    |                                                                                                    |   |       |        |          |

# Two-step verification Office 365

3. Click on 'Set up two-step verification'.

| Microsoft           | Store $\label{eq:store}$ | Products 👃          | Support            |                  |                                 | Search Mic                       | rosoft.com         | ₽ Q                     | 8        |
|---------------------|--------------------------|---------------------|--------------------|------------------|---------------------------------|----------------------------------|--------------------|-------------------------|----------|
| Account             | Your info                | Privacy             | Security           | Rewards          | Payment & billing 🗸             | Services & subscriptions         | Devices            | Family                  |          |
| Addition            | al securi                | ity ontic           | ns                 |                  |                                 |                                  |                    |                         |          |
| / (ddition          |                          | ity optic           |                    |                  |                                 |                                  |                    |                         |          |
| Manage how          | you sign-in to           | Microsoft           |                    |                  |                                 |                                  |                    |                         |          |
| Make sure the list  | of phone number          | rs or email you u   | se to sign in to y | our account is u | up to date. Turn off sign-in pr | eferences for any phone numb     | er or email you do | n't use often.          |          |
| Manage sign-in o    | otions                   |                     |                    |                  |                                 |                                  |                    |                         |          |
|                     |                          |                     |                    |                  |                                 |                                  |                    |                         |          |
| Two-step verif      | ication                  |                     |                    |                  |                                 |                                  |                    |                         |          |
| Two-step verificat  | ion is an advance        | d security featur   | e that makes it h  | arder for some   | one to break in to your accou   | int with just a stolen password  | . Learn more about | t whether this is right | for you. |
| Set up two-step v   | erification              |                     |                    |                  |                                 |                                  |                    |                         |          |
|                     |                          |                     |                    |                  |                                 |                                  |                    |                         |          |
| Identity verific    | ation apps               |                     |                    |                  |                                 |                                  |                    |                         |          |
| A smartphone app    | is the fastest wa        | ıy to verify your i | dentity. Learn me  | ore.             |                                 |                                  |                    |                         |          |
| Before you can se   | t up an identity ve      | erification app, y  | ou need to add a   | another phone n  | number or alternate email ad    | dress, or verify an existing one |                    |                         |          |
| Set up identity ver | ification app            |                     |                    |                  |                                 |                                  |                    |                         |          |
|                     |                          |                     |                    |                  |                                 |                                  |                    |                         |          |
| Recovery cod        | e                        |                     |                    |                  |                                 |                                  |                    |                         |          |
| You can use your    | recovery code if y       | ou lose access      | to your security i | nfo. You need to | o print out your recovery cod   | le and keep it in a safe place.  |                    |                         |          |
| Set up recovery c   | ode                      |                     |                    |                  |                                 |                                  |                    |                         |          |

#### 4. Click 'Next'.

|   | Microsoft                                 | Store $\label{eq:store}$ | Products 👃        | Support          |                     |                                  |                   | Search Microsoft.co    | om ,O           | Ä            | 8                | - |
|---|-------------------------------------------|--------------------------|-------------------|------------------|---------------------|----------------------------------|-------------------|------------------------|-----------------|--------------|------------------|---|
|   | Account                                   | Your info                | Privacy           | Security         | Rewards             | Payment & billing \vee           | Services & su     | bscriptions E          | Devices         | Family       |                  |   |
| : | Set up tv                                 | vo-step                  | verificat         | tion             |                     |                                  |                   |                        |                 |              |                  |   |
| 1 | Two-step verificatio<br>code only to you. | on adds an extra l       | ayer of protectio | n to your accour | it. After you've tu | rned it on, we'll ask you to e   | nter an additior  | hal security code whe  | en you sign in. | We'll provid | e this security  |   |
|   | In the following step                     | ps, we'll help you       | :                 |                  |                     |                                  |                   |                        |                 |              |                  |   |
|   | 1. Make sure yo                           | ou have up-to-date       | e security info w | here you can rec | eive security coo   | les.                             |                   |                        |                 |              |                  |   |
|   | 2. Set up an aut                          | thenticator app if       | you have a smar   | tphone. (With an | authenticator ap    | op, you can get security code    | es even if your p | ohone isn't connecte   | d to a cellular | network.)    |                  |   |
|   | 3. Print or write                         | down your recove         | ery code.         |                  |                     |                                  |                   |                        |                 |              |                  |   |
|   | 4. Create app p                           | asswords for app         | s and devices (s  | uch as Xbox 360  | , Windows Phon      | e 8 (or earlier), or mail apps o | on your other de  | evices) that don't sup | oport two-step  | verification | codes.           |   |
|   | Next                                      | Cancel                   |                   |                  |                     |                                  |                   |                        |                 |              |                  |   |
|   |                                           |                          |                   |                  |                     |                                  |                   |                        |                 |              |                  |   |
|   |                                           |                          |                   |                  |                     |                                  |                   |                        |                 |              |                  |   |
|   |                                           |                          |                   |                  |                     |                                  |                   |                        |                 |              |                  |   |
| ( | English (United State                     | es)                      |                   |                  |                     |                                  |                   | Privacy & cookies      | Terms of use    | Contact us   | © Microsoft 2018 |   |
|   |                                           |                          |                   |                  |                     |                                  |                   |                        |                 |              |                  |   |
|   |                                           |                          |                   |                  |                     |                                  |                   |                        |                 |              |                  |   |
|   |                                           |                          |                   |                  |                     |                                  |                   |                        |                 |              |                  |   |
|   |                                           |                          |                   |                  |                     |                                  |                   |                        |                 |              |                  |   |
|   |                                           |                          |                   |                  |                     |                                  |                   |                        |                 |              |                  | _ |

#### Two-step verification Office 365

5. Choose how you want to receive verification codes and follow the steps to complete the setup.

| Microsoft                                        | Store 🗸          | Products $\downarrow$ | Support            |                  |                                | [              | Search Microsoft.co | om ,O        | Å          | 8                |
|--------------------------------------------------|------------------|-----------------------|--------------------|------------------|--------------------------------|----------------|---------------------|--------------|------------|------------------|
| Account                                          | Your info        | Privacy               | Security           | Rewards          | Payment & billing ~            | Services & sub | oscriptions D       | evices       | Family     |                  |
| How else                                         | e can we         | e verify              | your ide           | entity?          | like to receive a verification | ende?          |                     |              |            |                  |
| Verify my identity                               | with:            | ore way to ma         | ke sule you le you | a. Now would you | ince to receive a verification | CODET          |                     |              |            |                  |
| ✓ An app<br>A phone number<br>An alternate email | r<br>ail address |                       |                    |                  |                                |                |                     |              |            |                  |
| O Windows Pho                                    | one              |                       |                    |                  |                                |                |                     |              |            |                  |
| O Android                                        |                  |                       |                    |                  |                                |                |                     |              |            |                  |
| iPhone, iPad                                     | or iPod touch    |                       |                    |                  |                                |                |                     |              |            |                  |
| Other                                            |                  |                       |                    |                  |                                |                |                     |              |            |                  |
|                                                  |                  |                       |                    |                  |                                |                |                     |              |            |                  |
|                                                  | Cancel           |                       |                    | Next             |                                |                |                     |              |            |                  |
|                                                  |                  |                       |                    |                  |                                |                |                     |              |            |                  |
| S English (United Stat                           | es)              |                       |                    |                  |                                |                | Privacy & cookies   | Terms of use | Contact us | © Microsoft 2018 |
|                                                  |                  |                       |                    |                  |                                |                |                     |              |            |                  |

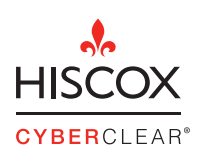

Hiscox 1 Great St Helen's London EC3A 6HX United Kingdom